## リモート視聴

ΖΤΛ

(スマホ・タブレットでSTB放送や録画番組を視聴する方法)

## ● STBに録画した番組や、STBで受信した専門チャンネルを スマホやタブレット端末で視聴する事が出来ます。

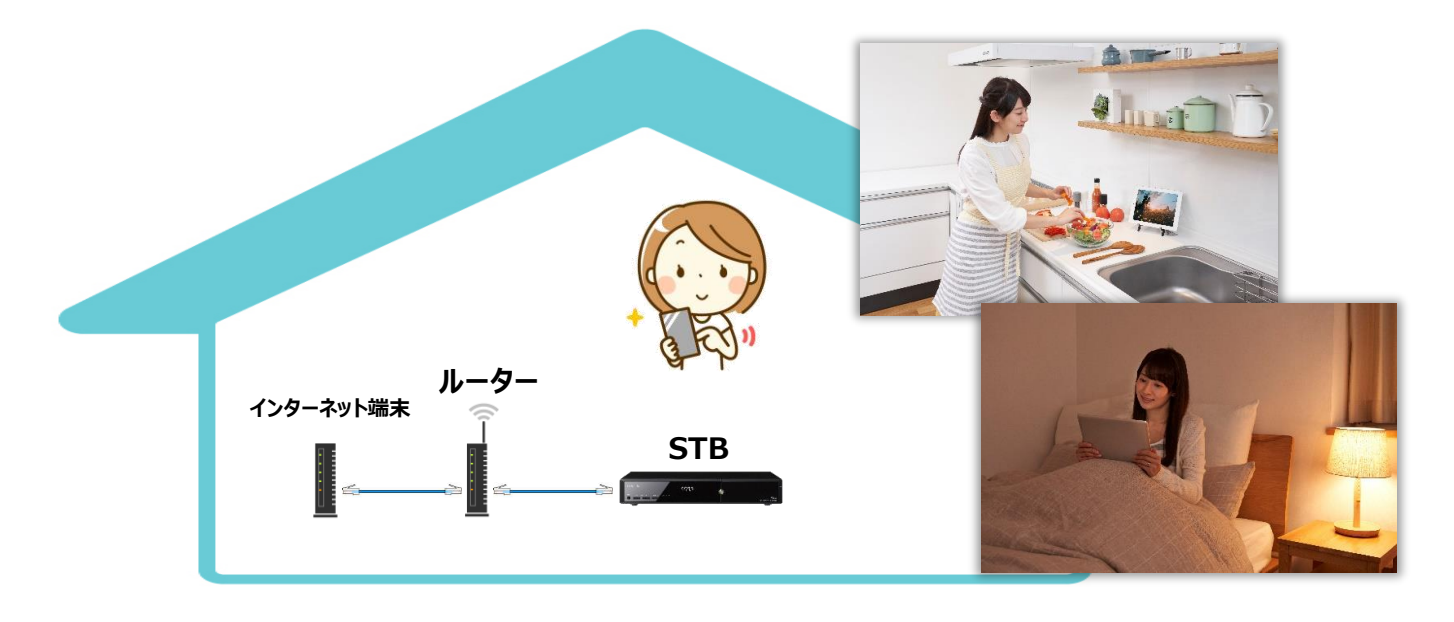

\*ケーブルベーシックSTB、ケーブルモアSTB、ケーブルプラスSTBでの利用方法をご案内します。 これ以外のSTBでは一部を除きリモート視聴はご利用いただけません。

- \*リモート視聴は、STBと同じWi-Fiネットワーク内に接続した端末で利用するものです。 ご自宅でご利用ください。外出先では利用できません。
- \*STB本体で番組視聴中、録画実行中は、リモート視聴が出来ない場合があります。
- \*同時再生(複数の端末で同時再生など)には制限があります。基本は1台のみ再生となります。
- \*標準録画(DR)以外の設定(圧縮録画)で録画した番組は、再生できない場合があります。
- \*4K番組はリモート視聴できません。
- \*お客様宅のWi-Fi環境によっては、リモート視聴が不安定になる場合があります。
- \*本説明は参考案内となります。ZTVでのサポート(TEL、訪問)は致しかねます。ご了承ください。
- \*本説明はお客様宅のインターネット環境にて、STB通信接続設定が問題なく動作している事を前提にした案内です。

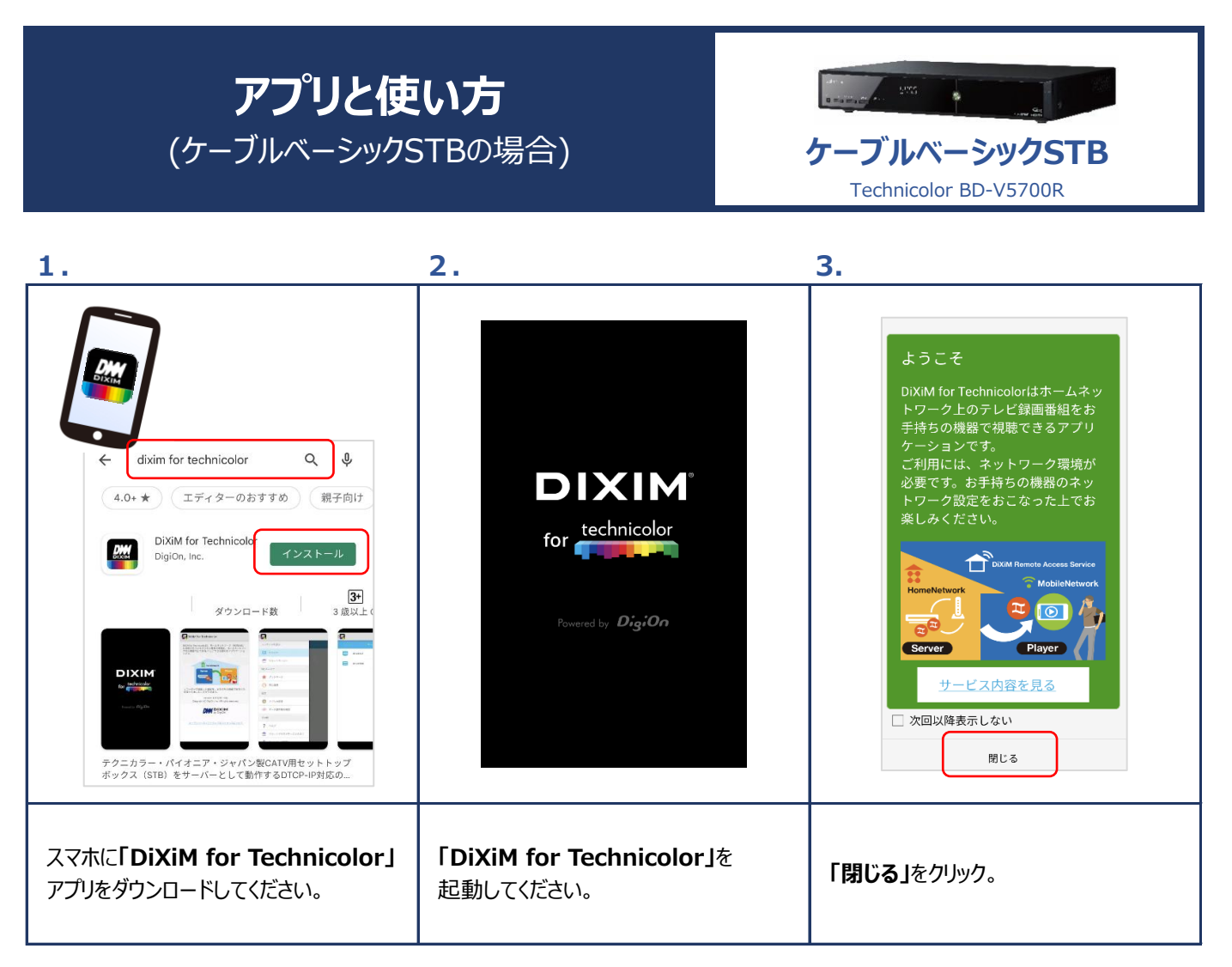

| 4.                                                                                                    | 5.                                                                                                    | 6.              |
|----------------------------------------------------------------------------------------------------|----------------------------------------------------------------------------------------------------|-----------------|
| For the second second seco | BD-V5700R こ こ   人 BD-V5700R こ   公 加速器組織器 ご   ご 加速器組織器 ご   ご 加速器組織器 ご   ご 加速器組織器 ご   ご 加速器組織器 ご   ご 加速器組織器 ご   ご 加速器 ご   ご 加速器 ご   ご 加速器 ご   ご 加速 ご   ご 加速 ご   ご 加速 ご   ご 加速 ご   ご 1 1   ご 1 1   ご 1 1   ご 1 1   ご 1 1   ご 1 1   ご 1 1   ご 1 1   ご 1 1   ご 1 1   ご 1 1   ご 1 1   ご 1 1   < |                 |
| 接続可能なSTBが表示されますので、<br>選択してクリック。<br>※表示されない場合は、STBまたは端末側の<br>Wi-Fi接続状態に問題があります。                                                                                                    | STBで受信した番組を視聴する場合<br>・・・「 <b>放送番組転送」</b><br>STBに録画した番組を視聴する場合<br>・・・「 <b>録画リスト」</b>                                                                                                    | 見たい番組を選択して視聴開始! |

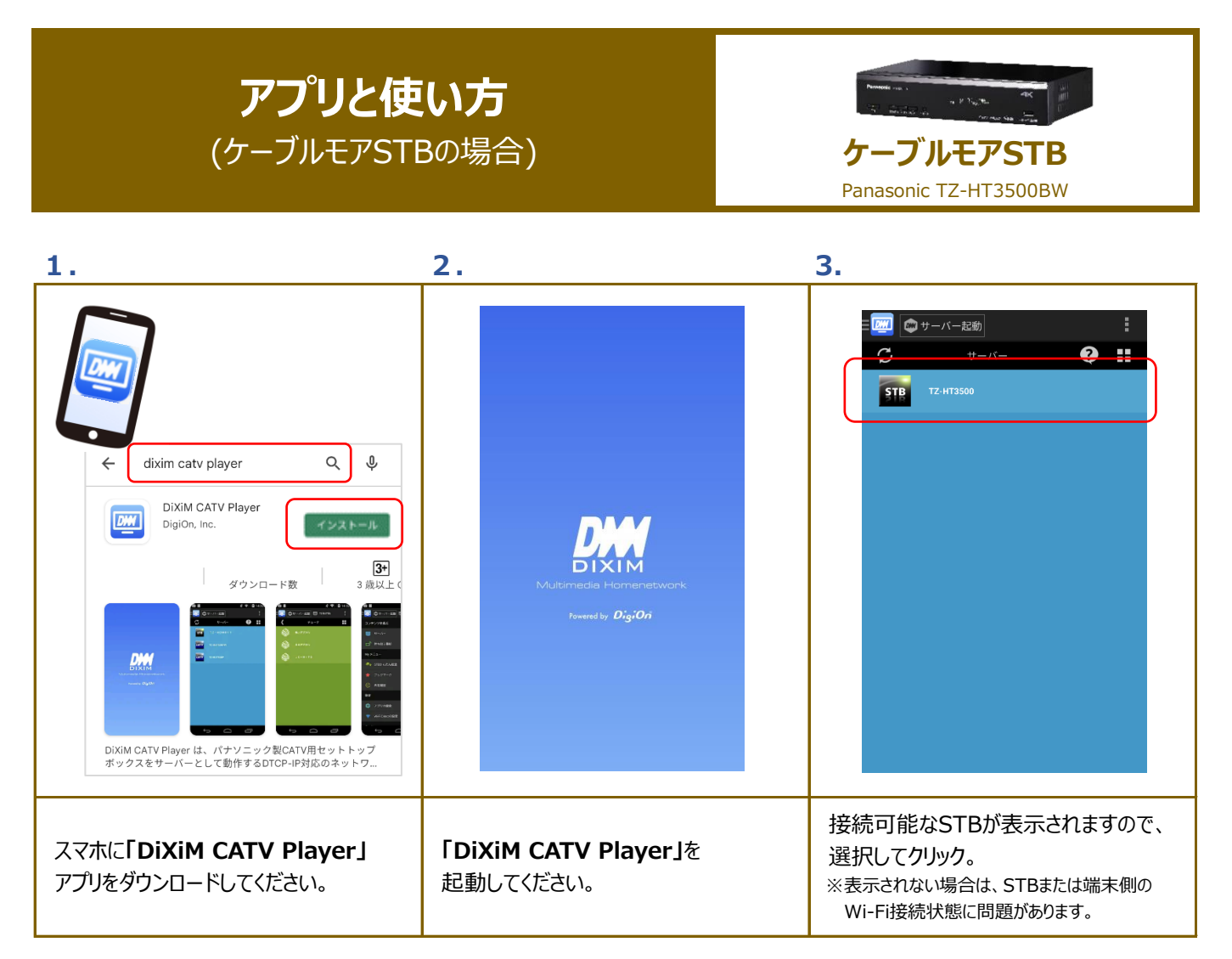

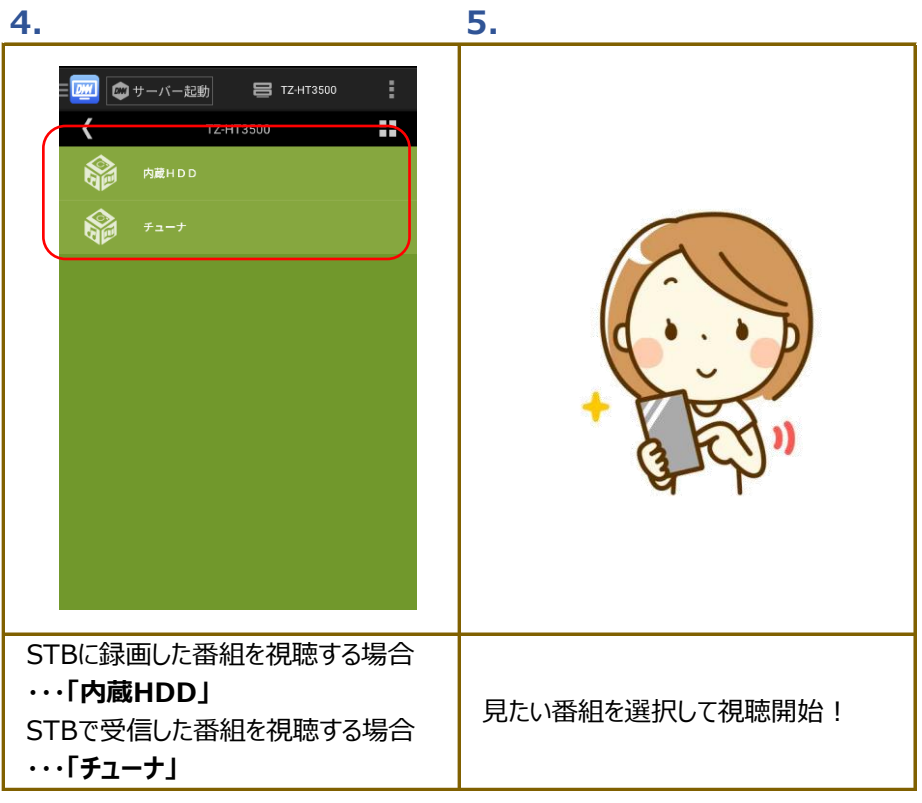

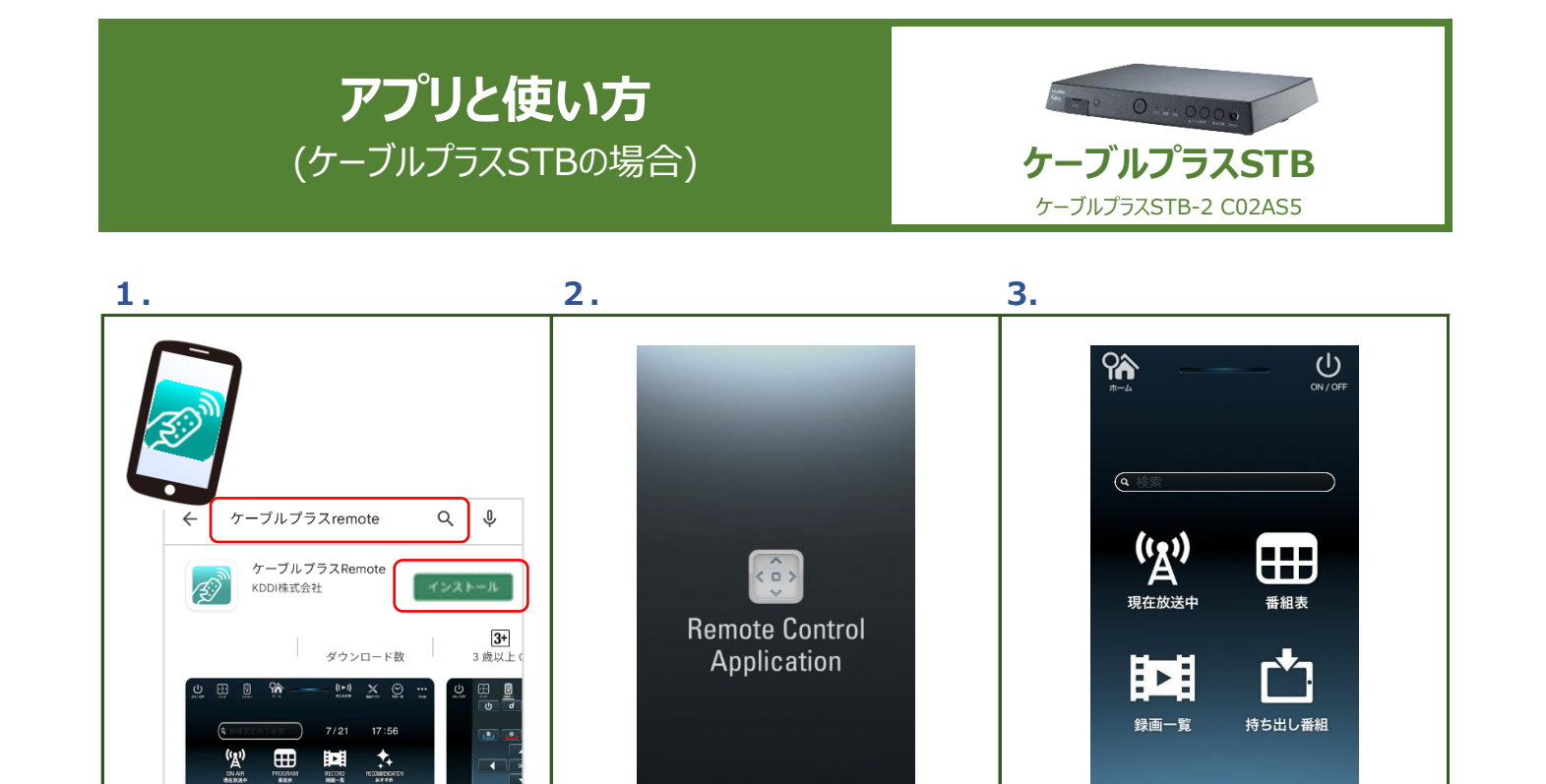

「ケーブルプラスRemote」を

起動してください。

💮 💮

• • \*

自動的に接続可能なSTBが認識され、

※表示されない場合は、STBまたは端末側の Wi-Fi接続状態に問題があります。

メニュー画面が表示されます。

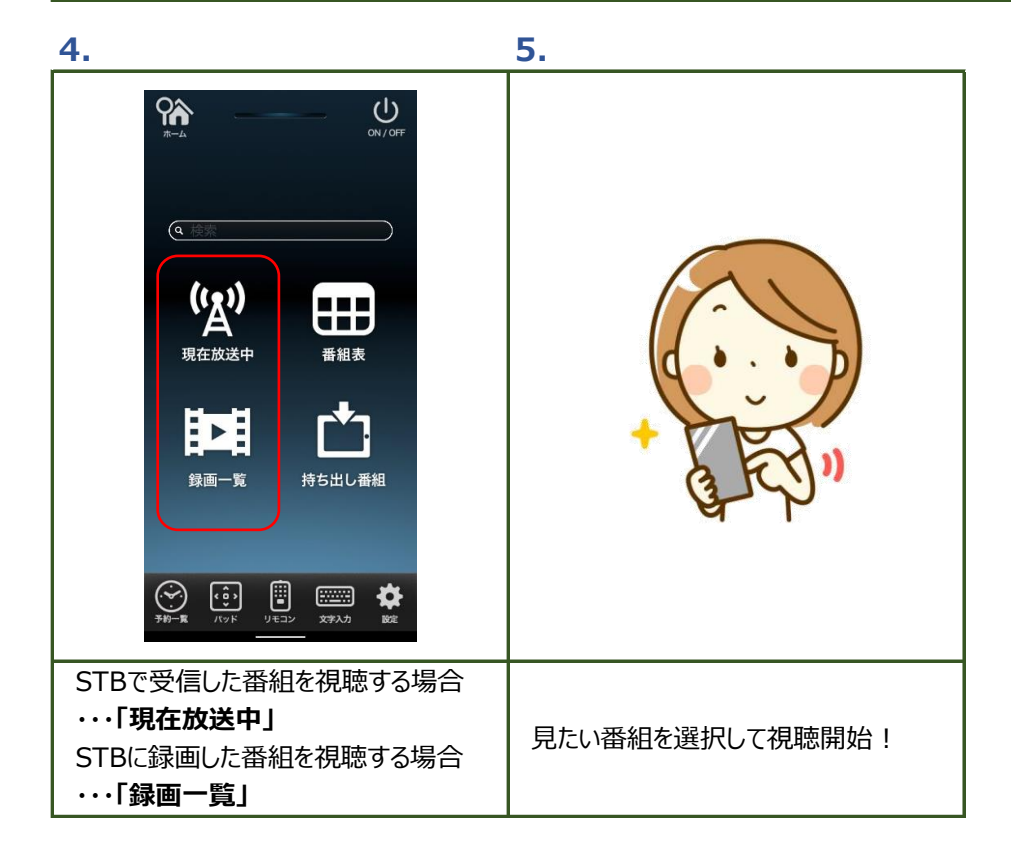

ケーブルブラスSTBと連携してお使いいただける、リモコンア プリです。テレビの操作や放送中の番組・録画番組の再生が.

スマホに「ケーブルプラスRemote」

アプリをダウンロードしてください。